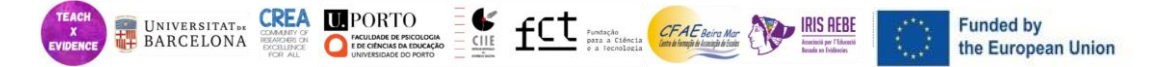

This material is licensed under <u>Attribution-NonCommercial-NoDerivatives 4.0 International</u> © 2024 by Lídia Puigvert, Elena Duque, Marta Soler & Ramon Flecha and is part of the Pre-existing Knowledge on which the results of the research project TeachXEvidence (Ref. 101096234 CERV-2022-DAPHNE)

# **EXERCÍCIO 1**

### Procurar por evidências científicas

#### Orientações:

O objetivo NÃO é fazer todos os exercícios e preencher todos os quadros. O objetivo é que os professores adquiram a capacidade de pesquisar provas científicas. É importante explorar todas as plataformas e bases de dados, mas a tónica não deve ser colocada no preenchimento de todas as tabelas.

O exercício pode ser efetuado de duas formas:

- Na sala de aula, o exercício pode ser efetuado em paralelo com a explicação de cada uma das bases de dados.
- Como exercício em tempo de trabalho autónomo. Pedir ao formador que o pratique após a sessão.

\*Atenção: Os Recursos de Acesso Aberto são de acesso livre para todos. Os Recursos de Acesso Restrito só estão disponíveis nas universidades. Esta parte do exercício é dirigida a estudantes universitários (formação inicial de professores)

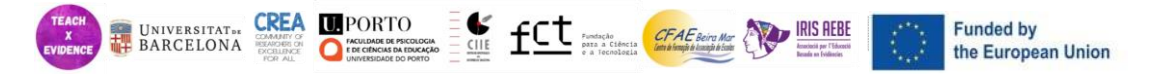

#### **Recursos de acesso livre**

# A. SAPHO AND ADHYAYANA

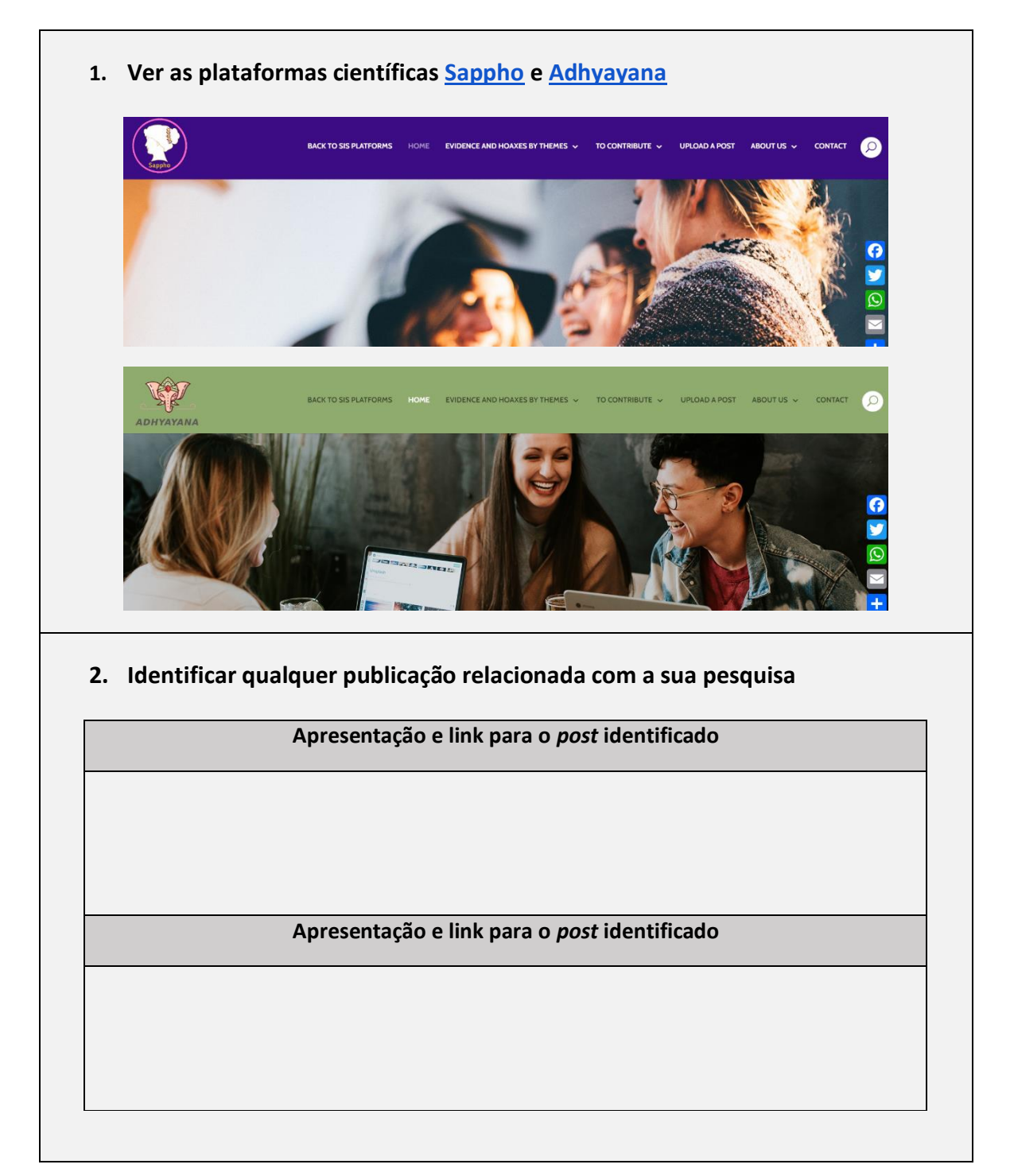

# **B. GOOGLE SCHOOLAR**

1. Pesquisar autores no Google Scholar

| EVIDENCE UNIVERSITAT***         | CITE for a closera complete and a closera complete and a closera com | teira Mar<br>angle de Galer<br>Bande an Vollineen | Fun                | ded by<br>European Union |
|---------------------------------|----------------------------------------------------------------------------------------------------|---------------------------------------------------|--------------------|--------------------------|
| ≡ Google Scholar Search profile | es                                                                                                    |                                                   |                    | ۹                        |
| ◆ Profiles                      |                                                                                                    |                                                   |                    |                          |
| https://scholar.goo             | gle.com/citations?viev                                                                                                    | w op=searcl                                       | n authors          |                          |
| Nome do autor                   | Instituição                                                                                                    | Citações<br>(Todas)                               | H-index<br>(Todos) | i10-index                |
|                                 |                                                                                                    | (Touas)                                           | (Todos)            | (Todos)                  |
|                                 |                                                                                                    |                                                   |                    |                          |
|                                 |                                                                                                    |                                                   |                    |                          |
|                                 |                                                                                                    |                                                   |                    |                          |
|                                 |                                                                                                    |                                                   |                    |                          |
|                                 |                                                                                                    |                                                   |                    |                          |

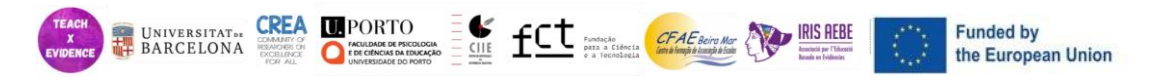

# C. SCIMAGO

1. Pesquise no Scimago e encontre artigos científicos relacionados com a educação e/ou o género

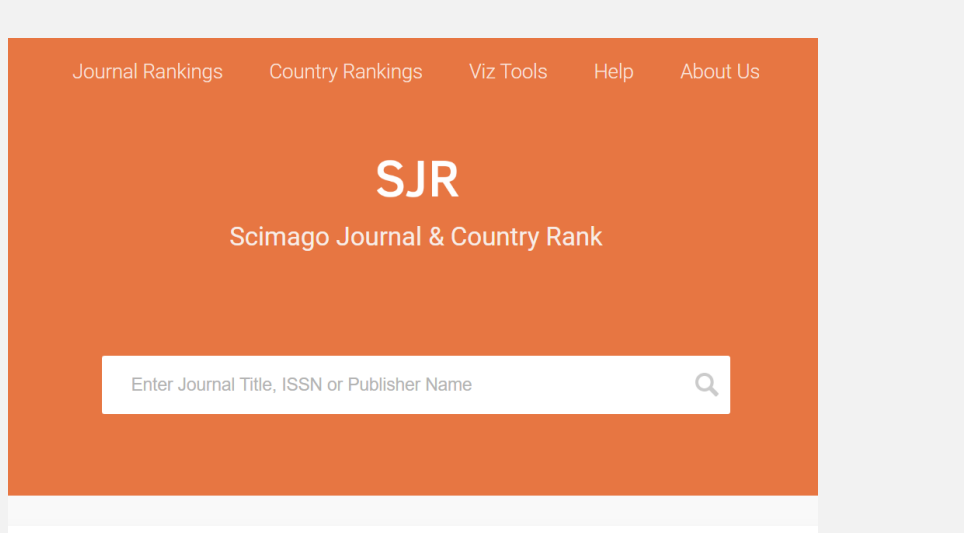

#### https://www.scimagojr.com/

| Área de<br>conhecimento | Título do artigo | Website | Acesso livre<br>(Sim/Não) |
|-------------------------|------------------|---------|---------------------------|
|                         |                  |         |                           |
|                         |                  |         |                           |
|                         |                  |         |                           |
|                         |                  |         |                           |

#### 2. Pesquisar em alguns dos artigos selecionados com palavras-chave

| Título do artigo | Palavras-chave | Número de artigos |  |
|------------------|----------------|-------------------|--|
|                  |                |                   |  |

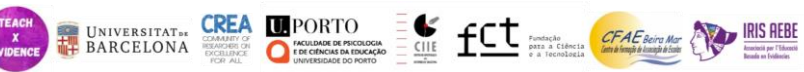

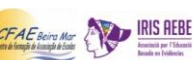

## D. PLOS ONE

1. Pesquisar no Plos one

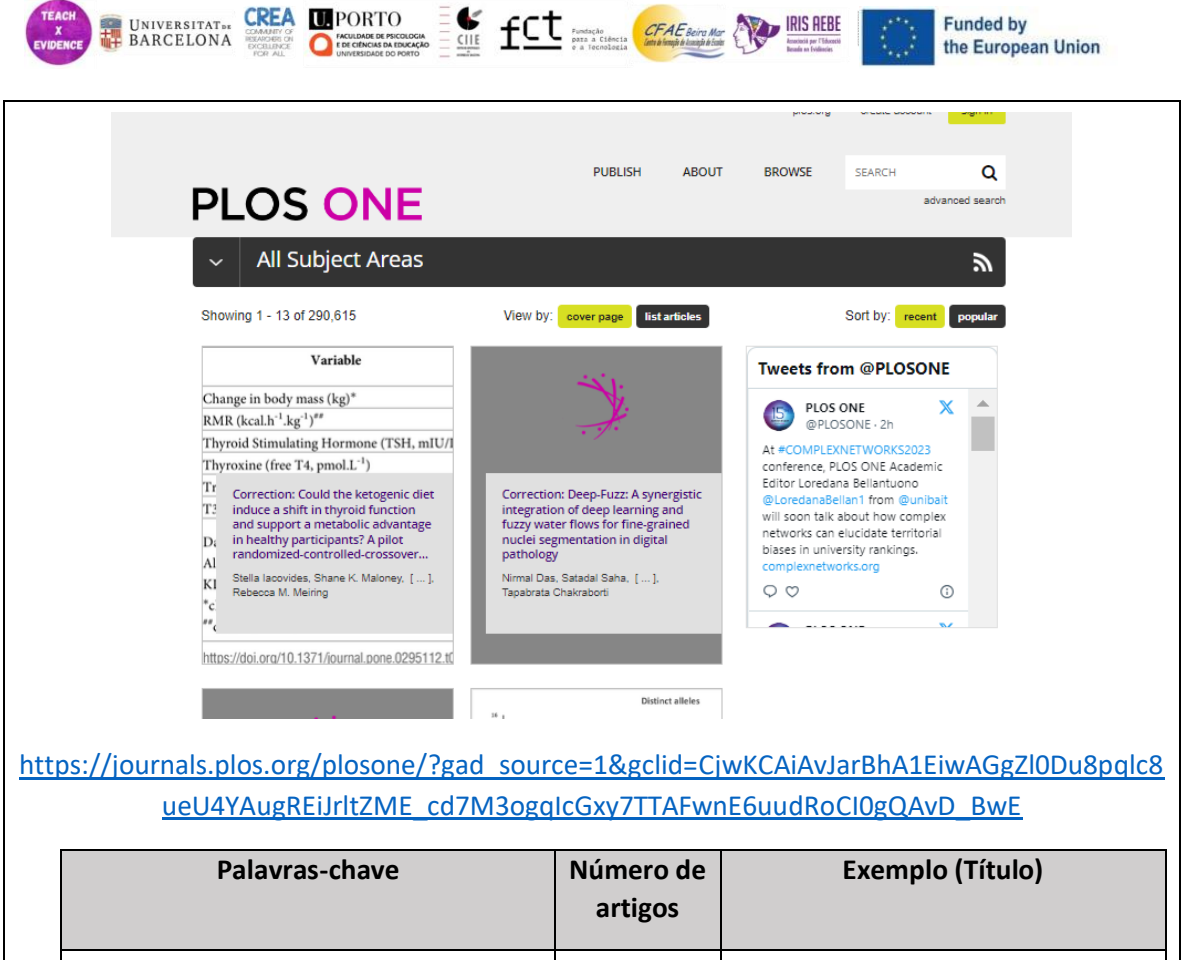

| artigos |  |
|---------|--|
|         |  |
|         |  |
|         |  |
|         |  |
|         |  |
|         |  |
|         |  |
|         |  |

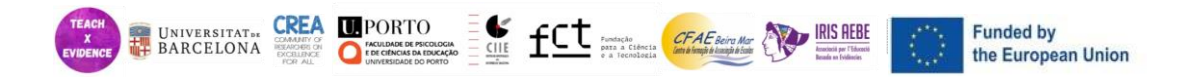

# Recursos de Acesso Restrito

# A. WEB OF SCIENCE

Г

| Clarivate                       |                                        |                                           | English 🗸 🗰 Pro                        |
|---------------------------------|----------------------------------------|-------------------------------------------|----------------------------------------|
| Web of Science <sup>™</sup> sea | rch Marked List History                | Alerts                                    | Sign In 🗸 Regi                         |
|                                 |                                        |                                           |                                        |
|                                 | Discover                               | multidisciplinary                         | content                                |
|                                 | from the w                             | orld's most trusted global citation d     | atabase.                               |
| Search in: We                   | b of Science Core Collection ~ E       | ditions: All ~                            |                                        |
| DOCUMENT                        |                                        |                                           |                                        |
|                                 |                                        |                                           |                                        |
| All Fields                      | ► Exam                                 | ple: liver disease india singh            |                                        |
| + Add row                       | Advanced Advanced                      | d Search                                  | X Clear Search                         |
|                                 |                                        |                                           |                                        |
|                                 |                                        |                                           |                                        |
| ht                              | tps://www.webo                         | fscience.com/wos/                         | alldb/basic-search                     |
| <u>ht</u><br>Palavras-chave     | tps://www.webot                        | fscience.com/wos/<br>Número de            | alldb/basic-search<br>Exemplo (Título) |
| <u>ht</u><br>Palavras-chave     | tps://www.webot<br>Anos de<br>pesquisa | fscience.com/wos/<br>Número de<br>artigos | alldb/basic-search<br>Exemplo (Título) |
| <u>ht</u><br>Palavras-chave     | tps://www.webot<br>Anos de<br>pesquisa | fscience.com/wos/<br>Número de<br>artigos | alldb/basic-search<br>Exemplo (Título) |
| <u>ht</u><br>Palavras-chave     | tps://www.webo<br>Anos de<br>pesquisa  | fscience.com/wos/<br>Número de<br>artigos | alldb/basic-search<br>Exemplo (Título) |
| <u>ht</u><br>Palavras-chave     | tps://www.webot<br>Anos de<br>pesquisa | fscience.com/wos/<br>Número de<br>artigos | alldb/basic-search<br>Exemplo (Título) |
| <u>ht</u><br>Palavras-chave     | tps://www.webot<br>Anos de<br>pesquisa | fscience.com/wos/<br>Número de<br>artigos | Exemplo (Título)                       |
| <u>ht</u><br>Palavras-chave     | tps://www.webot<br>Anos de<br>pesquisa | fscience.com/wos/<br>Número de<br>artigos | Exemplo (Título)                       |
| <u>ht</u><br>Palavras-chave     | tps://www.webo<br>Anos de<br>pesquisa  | fscience.com/wos/<br>Número de<br>artigos | Exemplo (Título)                       |
| <u>ht</u><br>Palavras-chave     | tps://www.webo<br>Anos de<br>pesquisa  | fscience.com/wos/<br>Número de<br>artigos | Exemplo (Título)                       |
| <u>ht</u><br>Palavras-chave     | tps://www.webo<br>Anos de<br>pesquisa  | fscience.com/wos/<br>Número de<br>artigos | Exemplo (Título)                       |
| <u>ht</u>                       | tps://www.webot<br>Anos de<br>pesquisa | fscience.com/wos/<br>Número de<br>artigos | Exemplo (Título)                       |

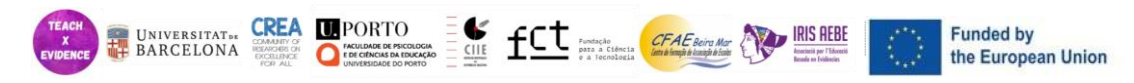

# **B. SCOPUS**

| pus                                                             |                                  |                                              | Q Search Lists Sources SciVal 7 ⑦ 窟 Crea | e accou |
|-----------------------------------------------------------------|----------------------------------|----------------------------------------------|------------------------------------------|---------|
| Start exploring<br>Discover the most reliable, relevant, up-to- | date research. All in one place. |                                              |                                          |         |
| Authors                                                         | Affiliations                     |                                              | Search ti                                | ps 🕐    |
| Search within<br>Article title, Abstract, Keywords              | ✓ Sear                           | ch documents *                               |                                          |         |
| + Add search field 😫 Add date range                             | No sear                          | ch terms entered. Enter one or more search t | erns and dick Search.<br>Search          | ۹       |
|                                                                 |                                  |                                              |                                          |         |
| Search History Saved Searches                                   |                                  |                                              |                                          |         |
|                                                                 | <u>https://</u>                  | /www.scopus.                                 | <u>com/home.uri</u>                      |         |
|                                                                 |                                  |                                              |                                          |         |
| Palayras-chave                                                  | Anos de                          | Número de                                    | Exemplo (Título)                         |         |
| Falavias-cliave                                                 | pesquisa                         | artigos                                      |                                          |         |
|                                                                 |                                  |                                              |                                          |         |
|                                                                 |                                  |                                              |                                          |         |
|                                                                 |                                  |                                              |                                          |         |
|                                                                 |                                  |                                              |                                          |         |
|                                                                 |                                  |                                              |                                          |         |
|                                                                 |                                  |                                              |                                          |         |
|                                                                 |                                  |                                              |                                          |         |
|                                                                 |                                  |                                              |                                          |         |
|                                                                 |                                  |                                              |                                          |         |
|                                                                 |                                  |                                              |                                          |         |
|                                                                 | 1                                |                                              |                                          |         |
|                                                                 |                                  |                                              |                                          |         |